Once you have logged into GLOW you should be in in your 'Launch Pad' Click on the tile for 'Google Classroom'

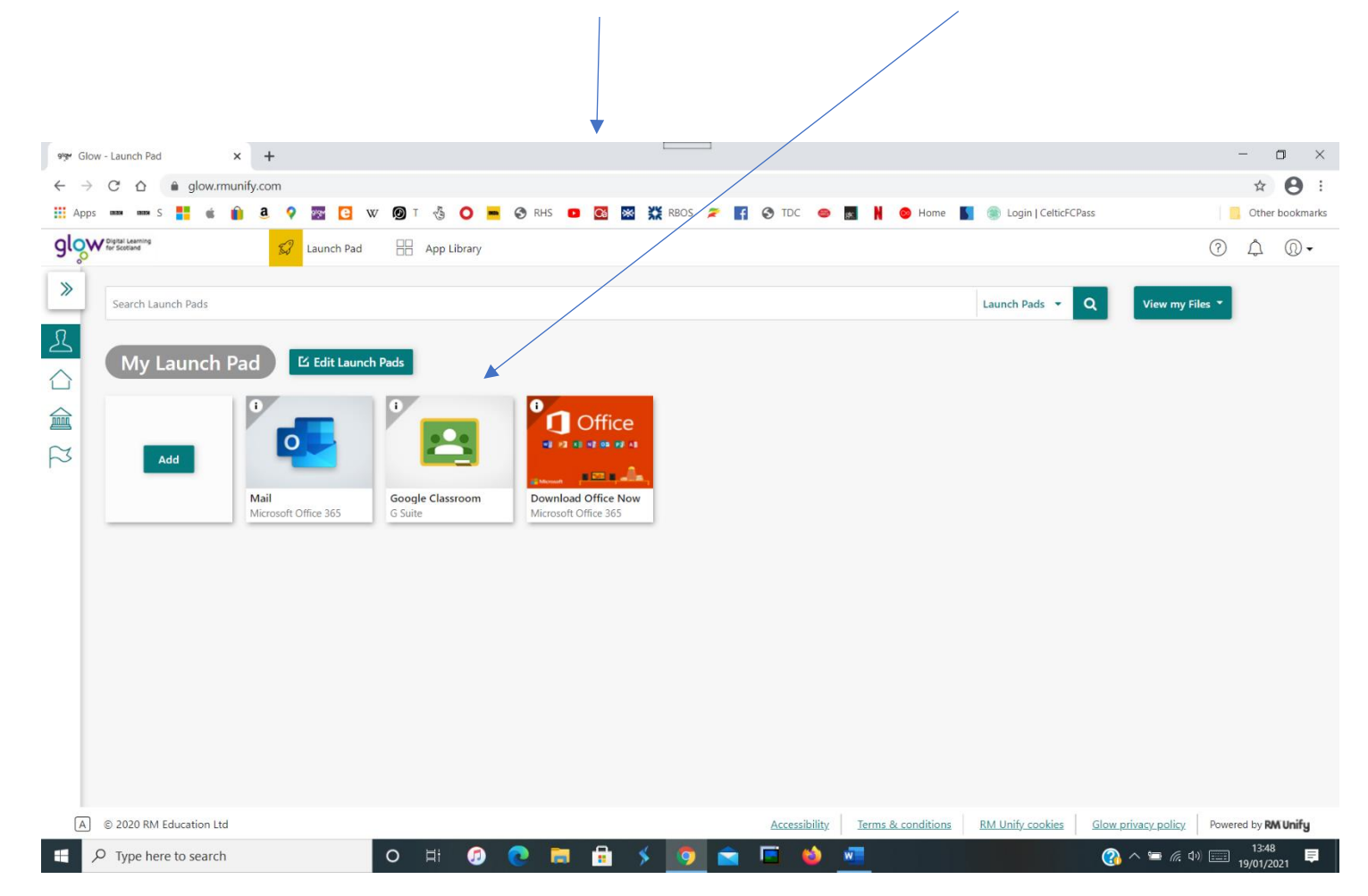

Click on 'Continue',,,, this is just verifying that it's your account.

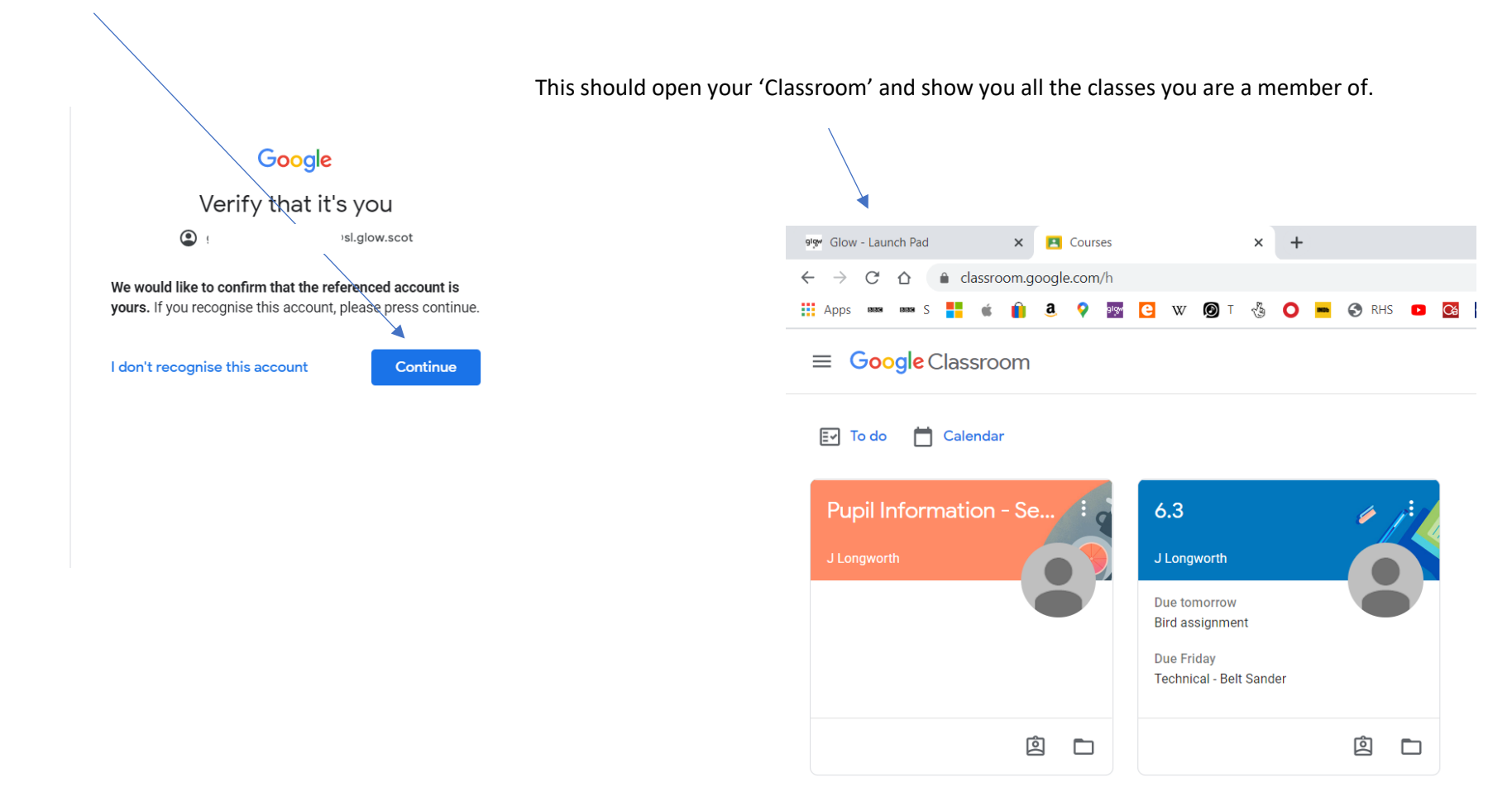

Click on any class that you are a member of.

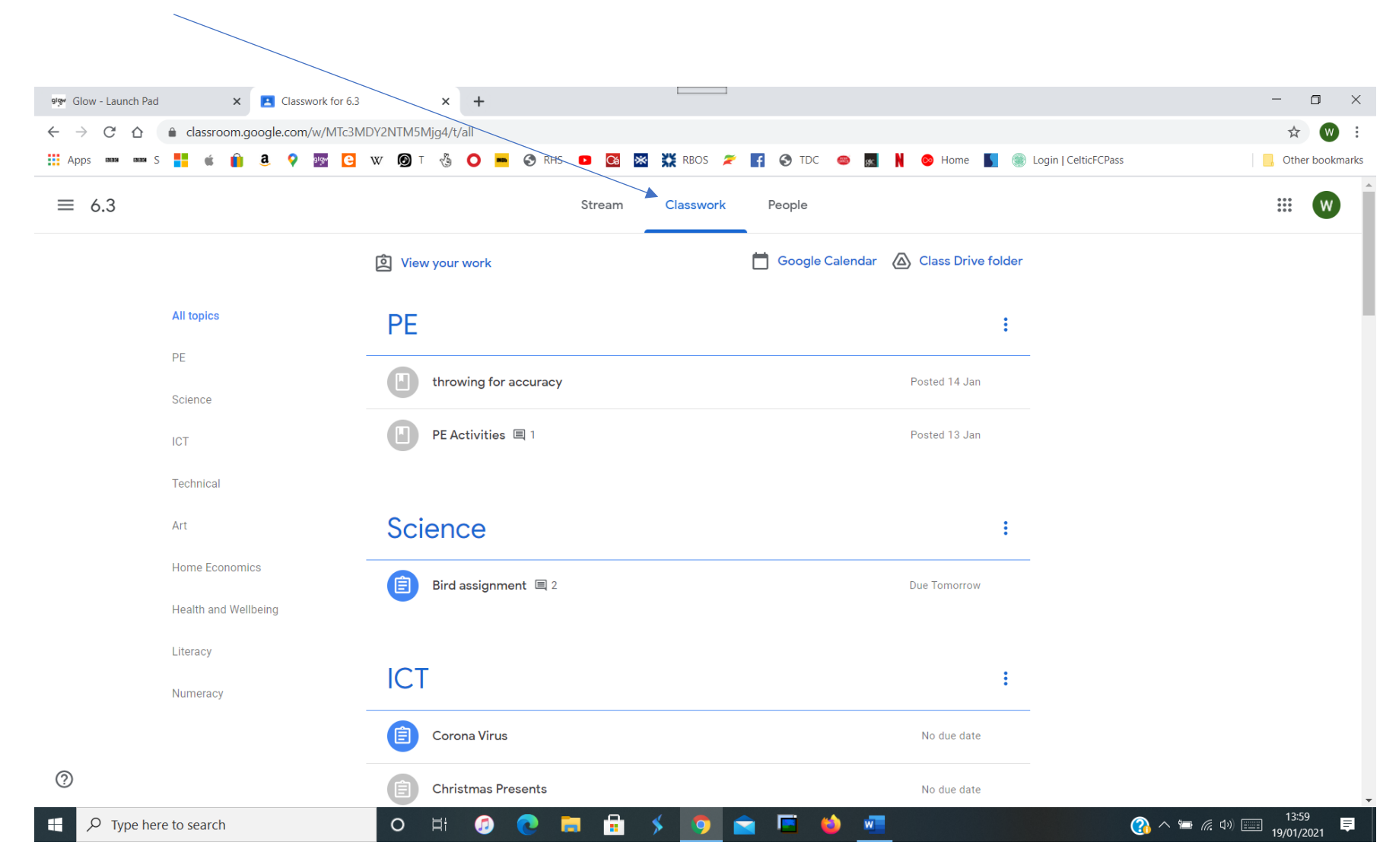

If you click on 'Classwork' it should show you all of your subjects

Scroll down to the subject you need ( in this case ICT) and click on the latest assignment.

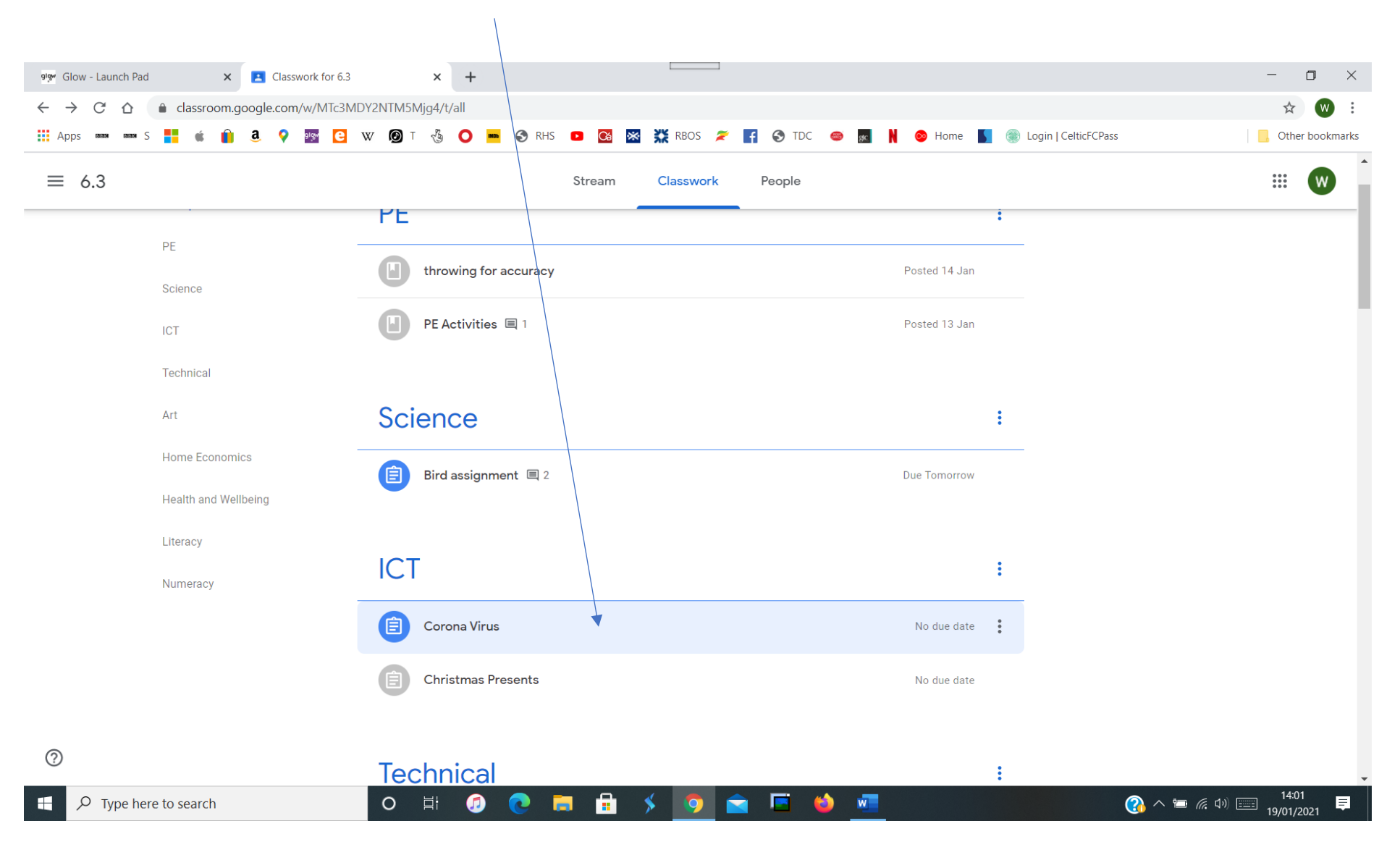

#### It should expand to this

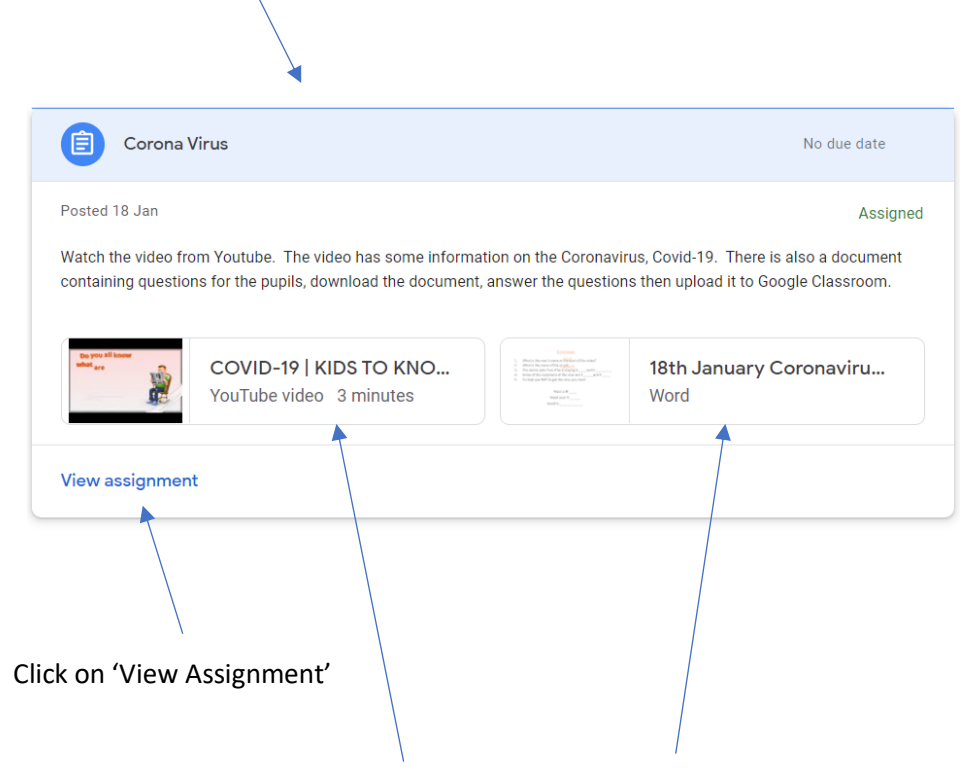

This assignment has video clip to watch and a file with some questions included.

You can 'Download' the file to work on and once completed you can upload the file back to Google Classrooms

Or, you can work on it with 'Google Docs' and then hand it in. (Skip to Page 15)

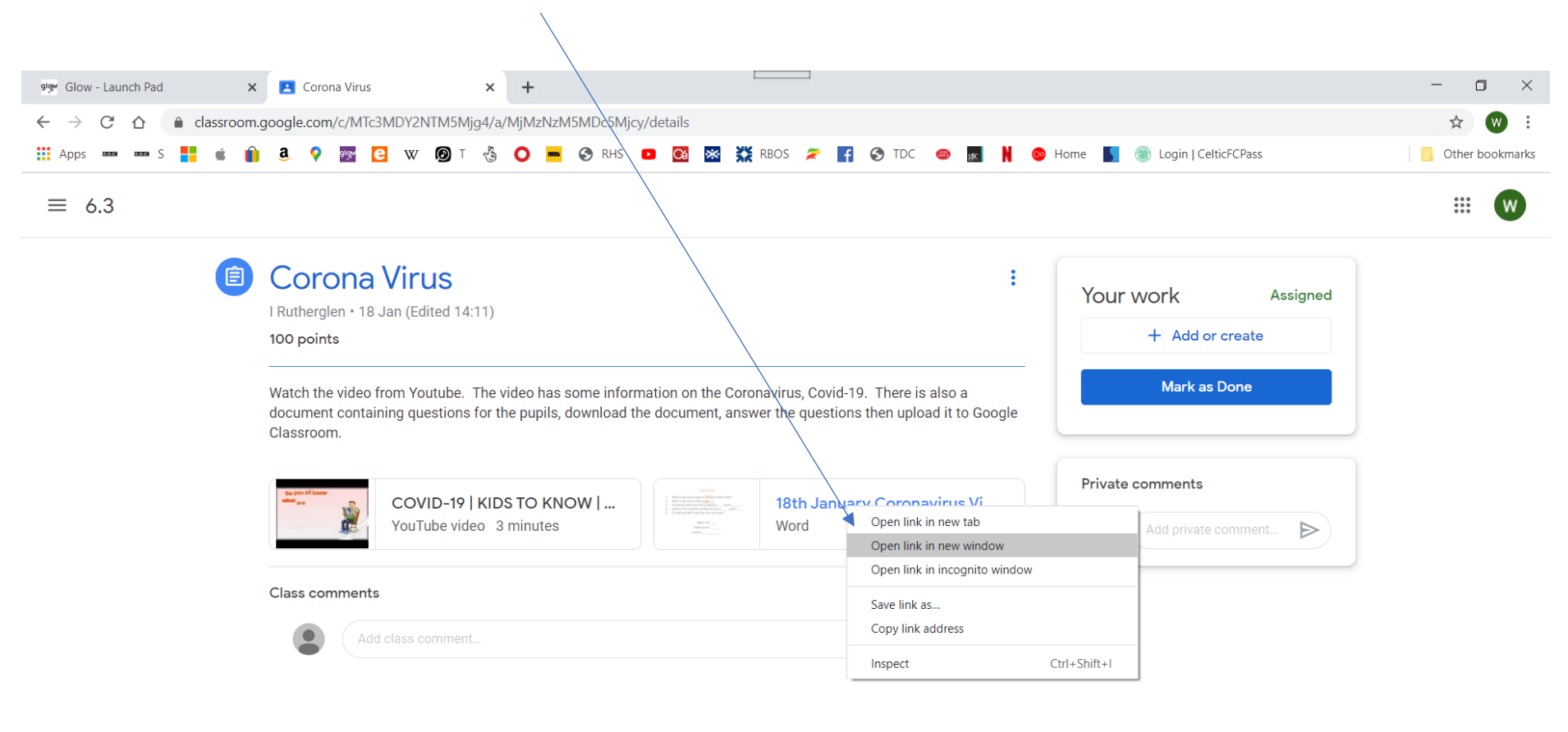

To 'Download' the file. Move your mouse over the file, then right click the mouse and select 'Open link in New Window'

?

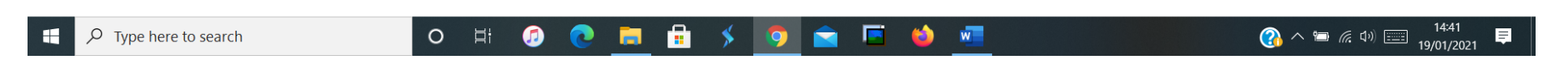

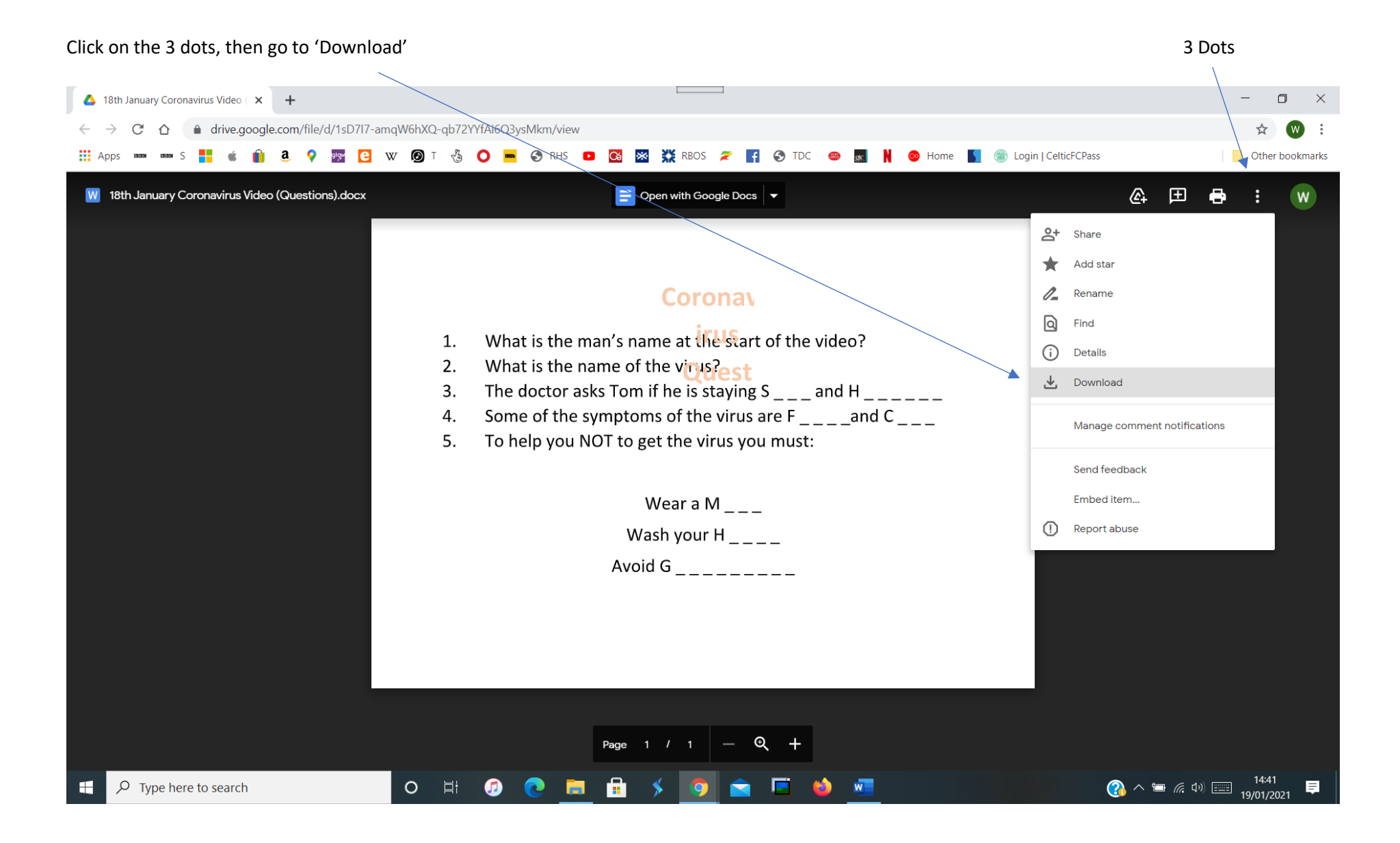

🛆 18th January Coronavirus Video ( 🗙 🕇 - 0  $\times$ ← → C ☆ ( a drive.google.com/file/d/1sD7I7-amqW6hXQ-qb72YYfAi6Q3ysMkm/view ☆ w 🗰 Apps 🚥 🚥 S 💾 🐞 👔 🧕 ♀ 🔤 🕒 W 🞯 T 🐁 🔿 🔤 😵 RHS 💶 🥵 💥 RBOS 🜌 🖊 G TDC 🐵 🔜 🗎 🐵 Home 🚺 🏐 Login | CelticFCPass Other bookmarks 🚍 Open with Google Docs 🔻 18th January Coronavirus Video (Questions).docx Corona What is the man's name at the start of the video? 1. What is the name of the virus? 2. The doctor asks Tom if he is staying S \_ \_ \_ and H \_ \_ \_ \_ \_ 3. Some of the symptoms of the virus are F \_ \_ \_ and C \_ \_ \_ 4. To help you NOT to get the virus you must: 5. Wear a M \_ \_ \_ Wash your H \_ \_ \_ \_ Avoid G × Open Always open files of this type Show in folder Page 1 / 1 - 🔍 🕂 Cancel 🐏 18th January Cor....docx 🗸 🗸 Show all × 14:42 (3) へ 🗁 🧖 🕼 💷 14:42  $\mathcal{P}$  Type here to search w O H 6 Ξ F 0

#### This will save your file into your 'Downloads' folder (in Windows 10) You can open it by clicking here

You can now work on the document and save it to your drive.

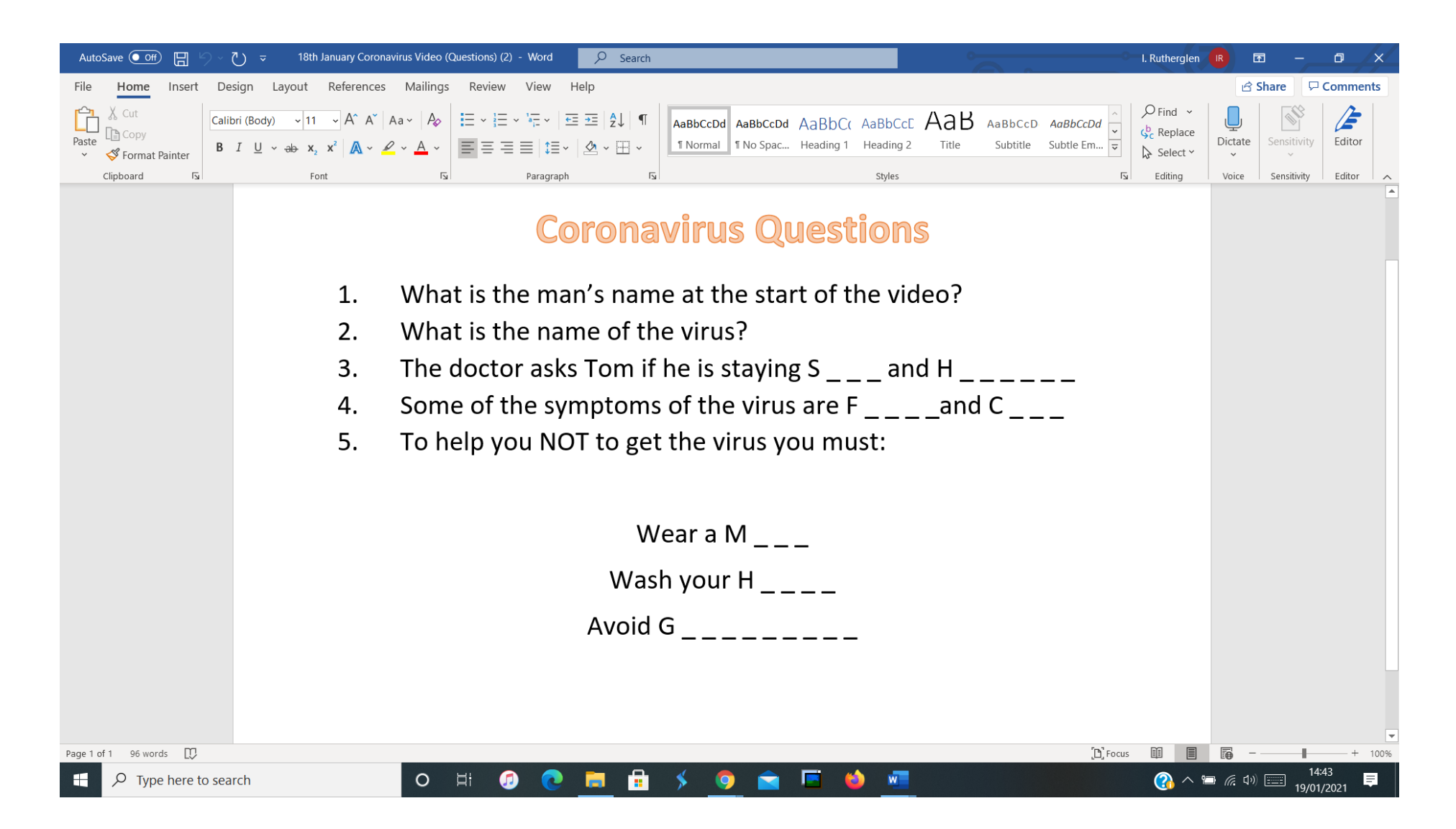

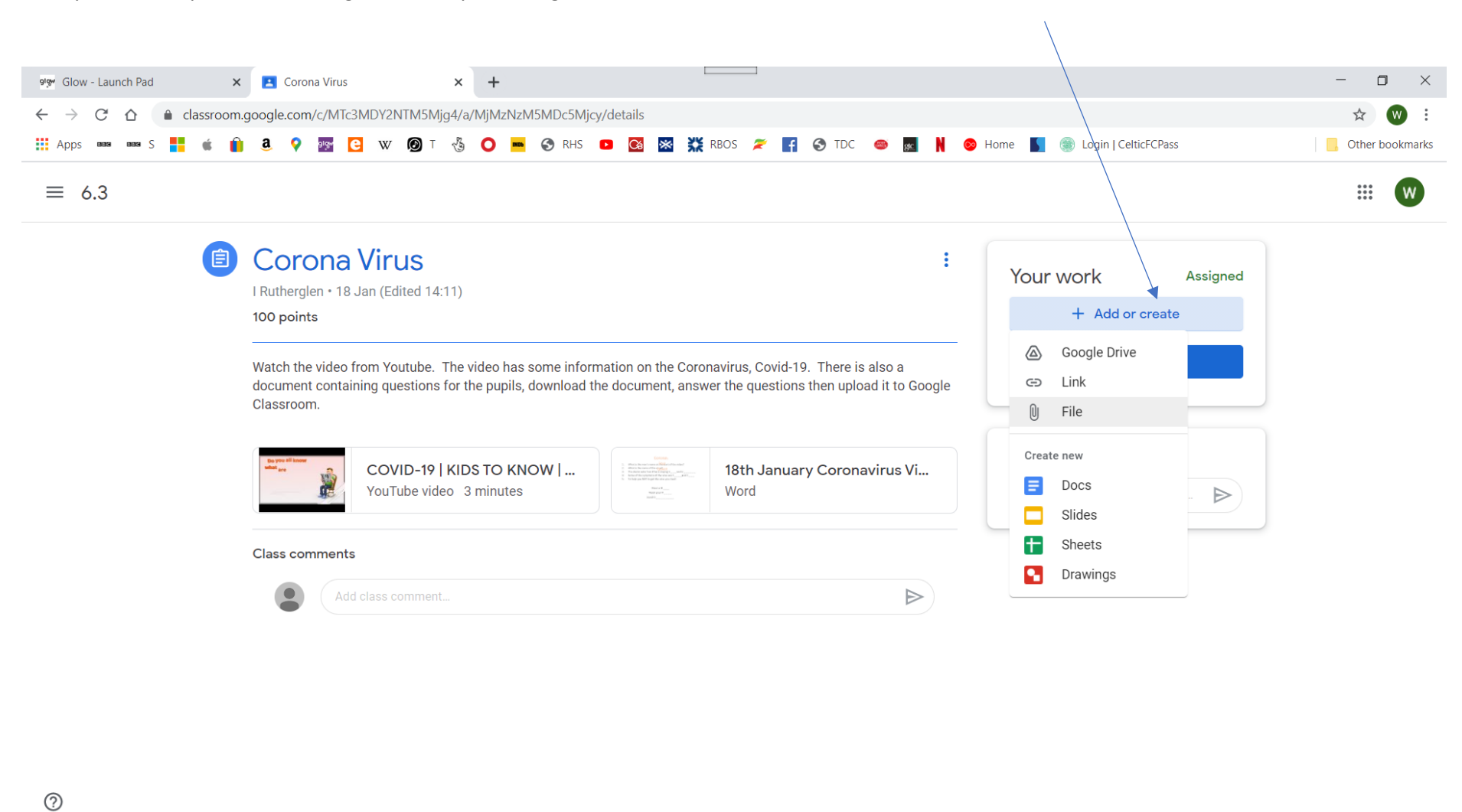

Once you are ready to 'Hand it in', go back into your 'Google Classroom' and click '+ Add or create' and then 'File'

You will then click 'Browse' to find your file.

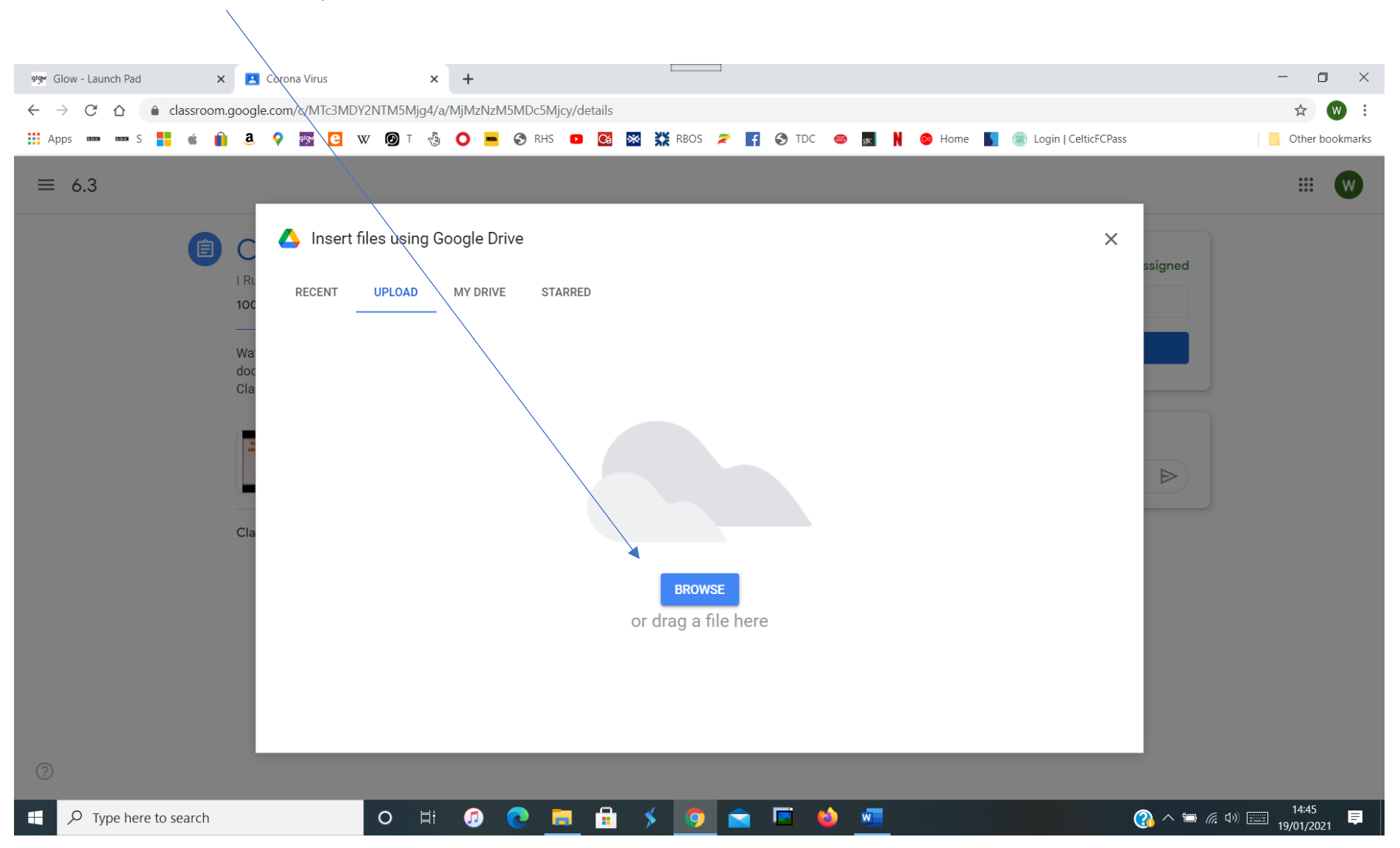

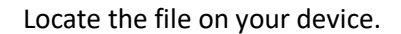

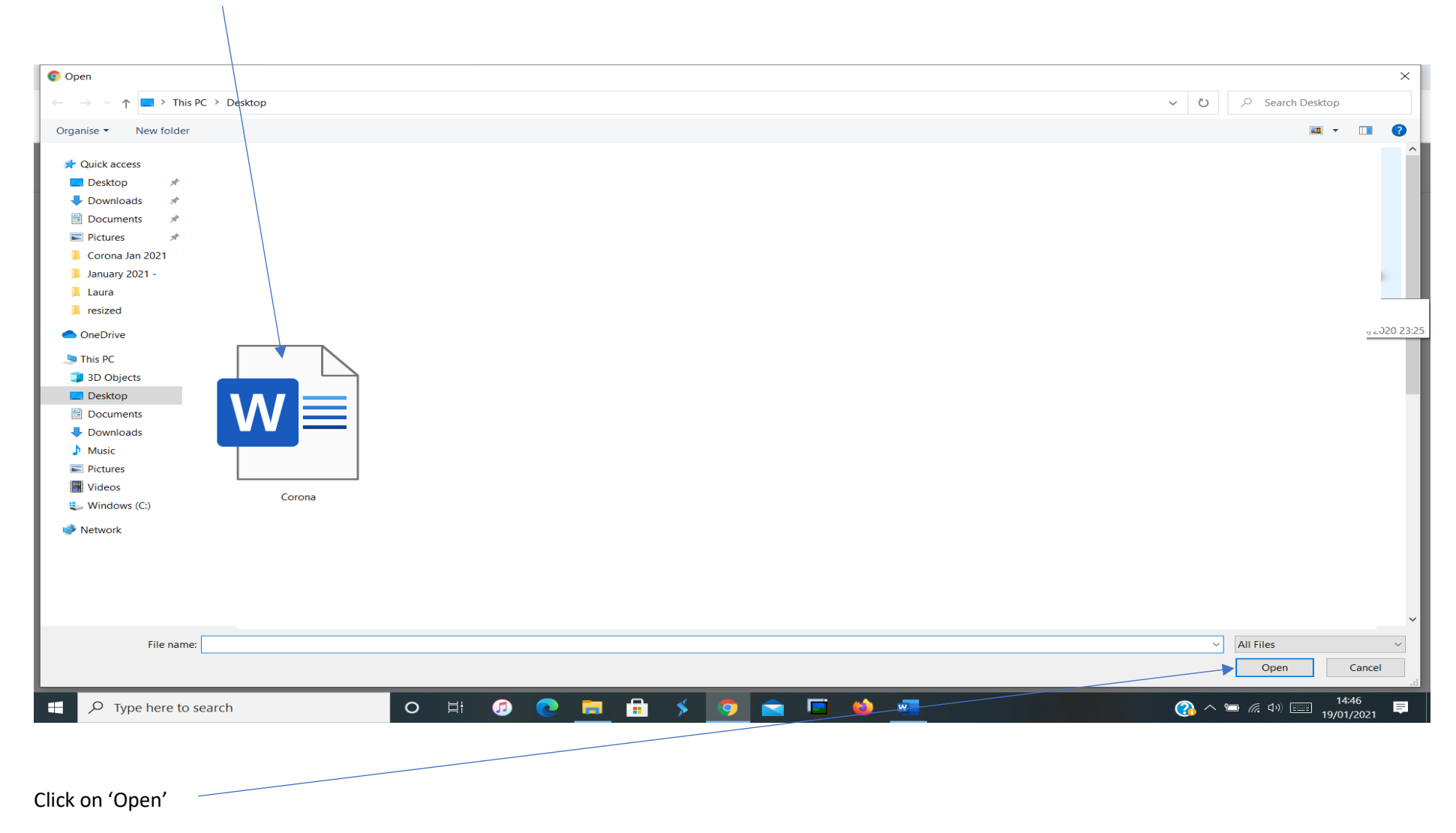

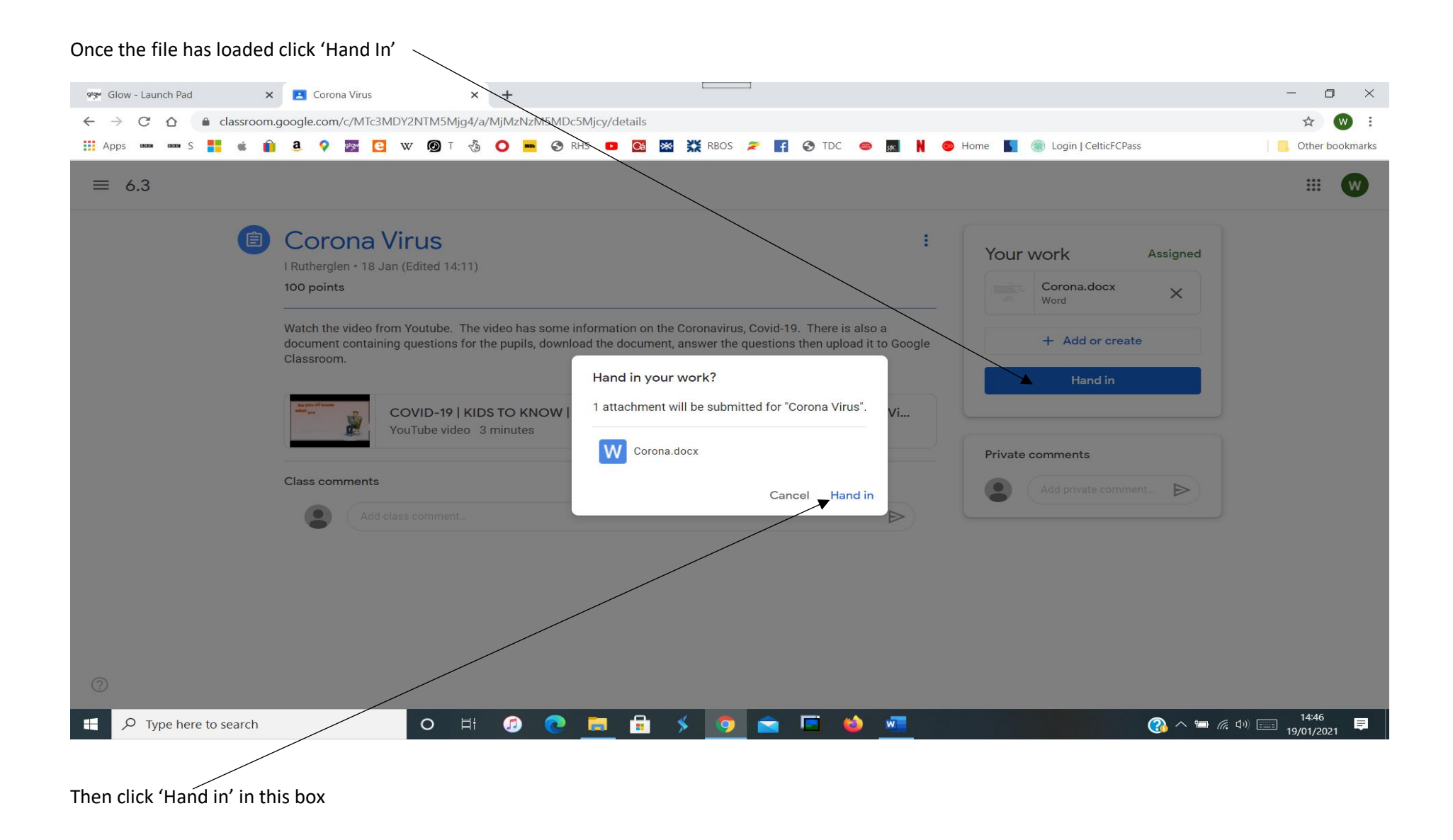

## Success

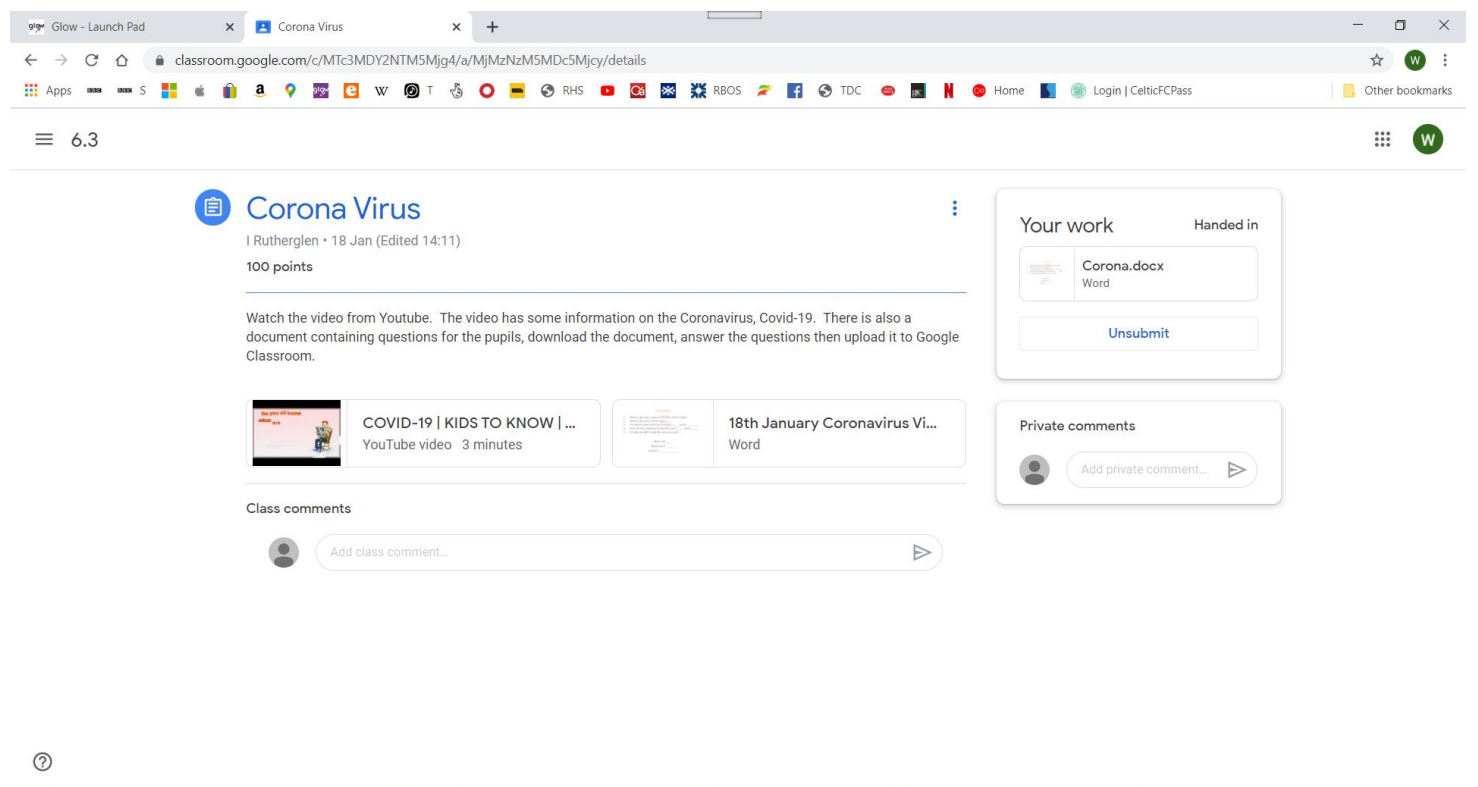

|  | 0 | ۲i | ٦ | 0 |  | \$<br>9 |  | 6 | w | 14:47<br>() 📼 🥻 🕬 🚃 19/01/2021 |
|--|---|----|---|---|--|---------|--|---|---|--------------------------------|
|  |   |    |   |   |  |         |  |   |   | 15/01/2021                     |

You can work on it with 'Google Docs' and then hand it in.

### Move the mouse to the document and click

| ← → C ☆ @ classroom.google.com/c/MTc3MDY2NTM5Mjg4/a/MjMzNzM5MDc5Mjcy/details |                                                                                                    |                                                       |      |  |  |  |  |
|------------------------------------------------------------------------------|----------------------------------------------------------------------------------------------------|-------------------------------------------------------|------|--|--|--|--|
| ≣ 6.3                                                                        | III 4 9 III C W ØYT 45 O H 69 RHS D C III III 88 XX RBOS ≈ III 69 TDC ● III N ●                                                                                                    | Home 📘 🛞 Login   CelticFCPass                         | Othe |  |  |  |  |
|                                                                              | Corona Virus I Rutherglen • 18 Jan (Edited 14:11) 100 points Watch the video from Youtube. The video has some information on the Coronavirus, Covid-19. There is also a document containing questions for the punils download the document asswer the questions then unload it to Google | Your work Assigned<br>+ Add or create<br>Mark as Done |      |  |  |  |  |
|                                                                              | Classroom. COVID-19   KIDS TO KNOW   YouTube video 3 minutes                                                                                                    | Private comments       Add private comment.           |      |  |  |  |  |
|                                                                              | Class comments Add class comment.                                                                                                    |                                                       |      |  |  |  |  |
|                                                                              |                                                                                                    |                                                       |      |  |  |  |  |

#### The document should open like this. Click on 'Open with Google Docs'

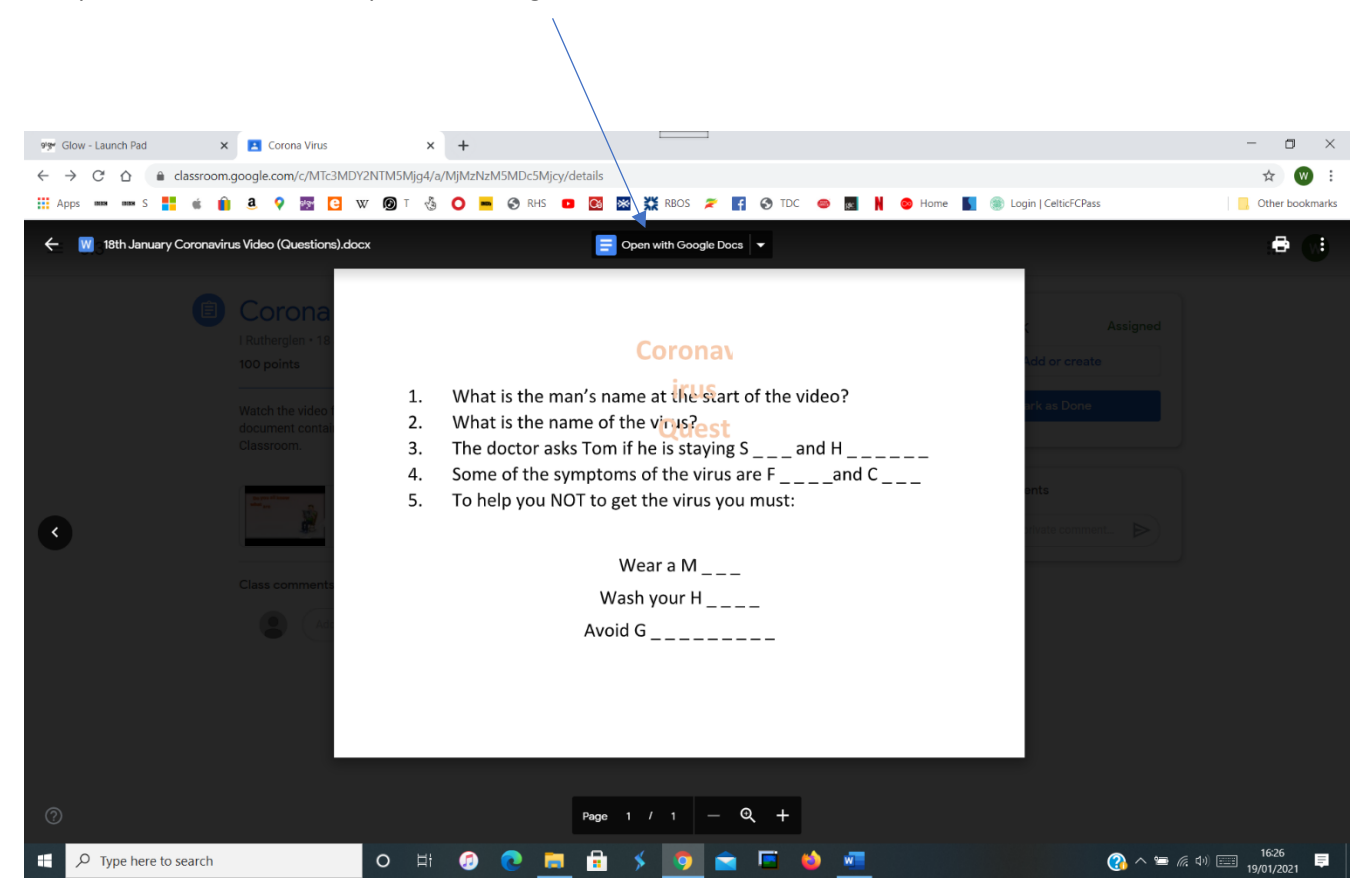

The document should now be ready for editing.

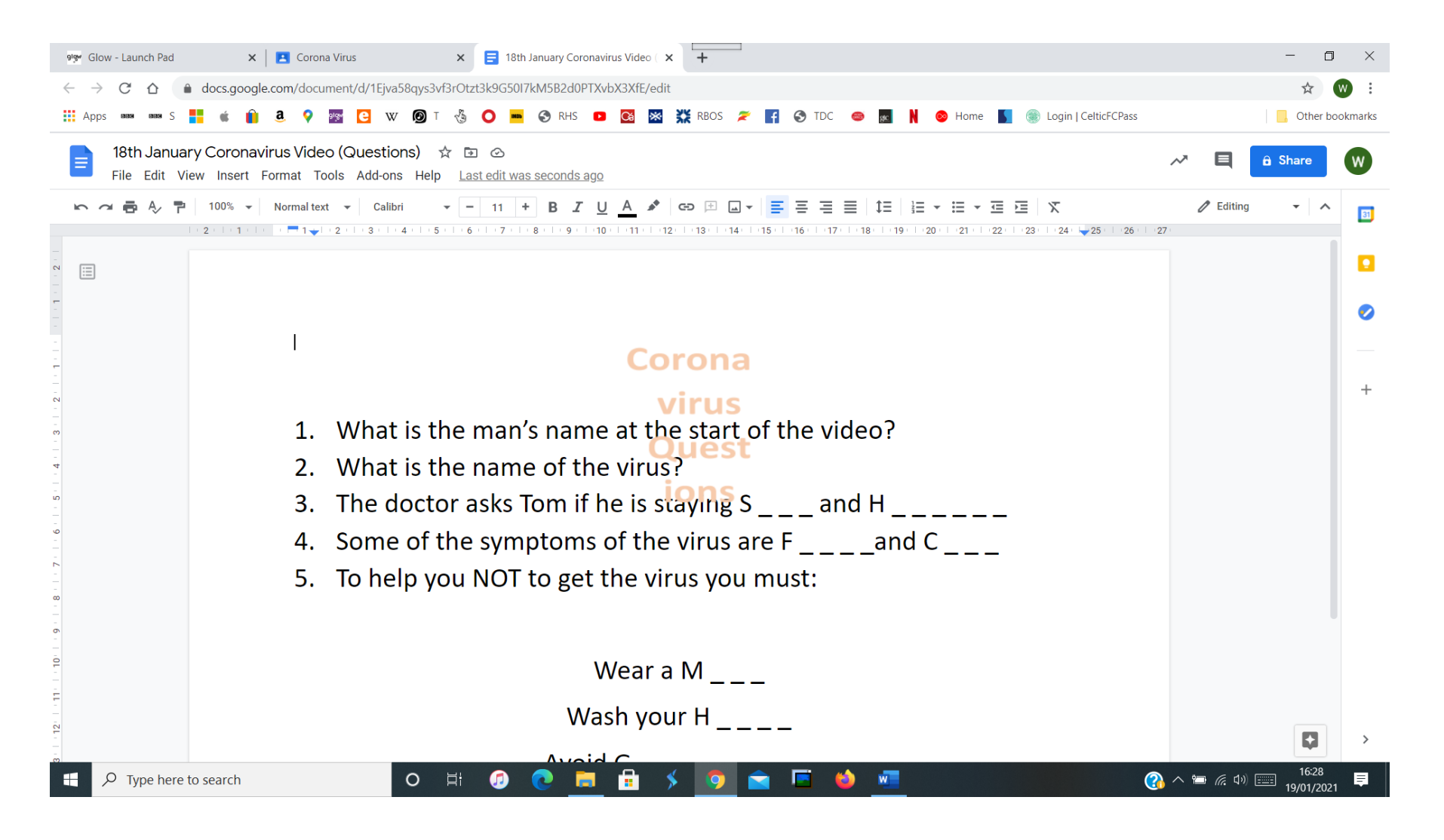

Once you have made your changes to the document it's time to 'Hand it In'

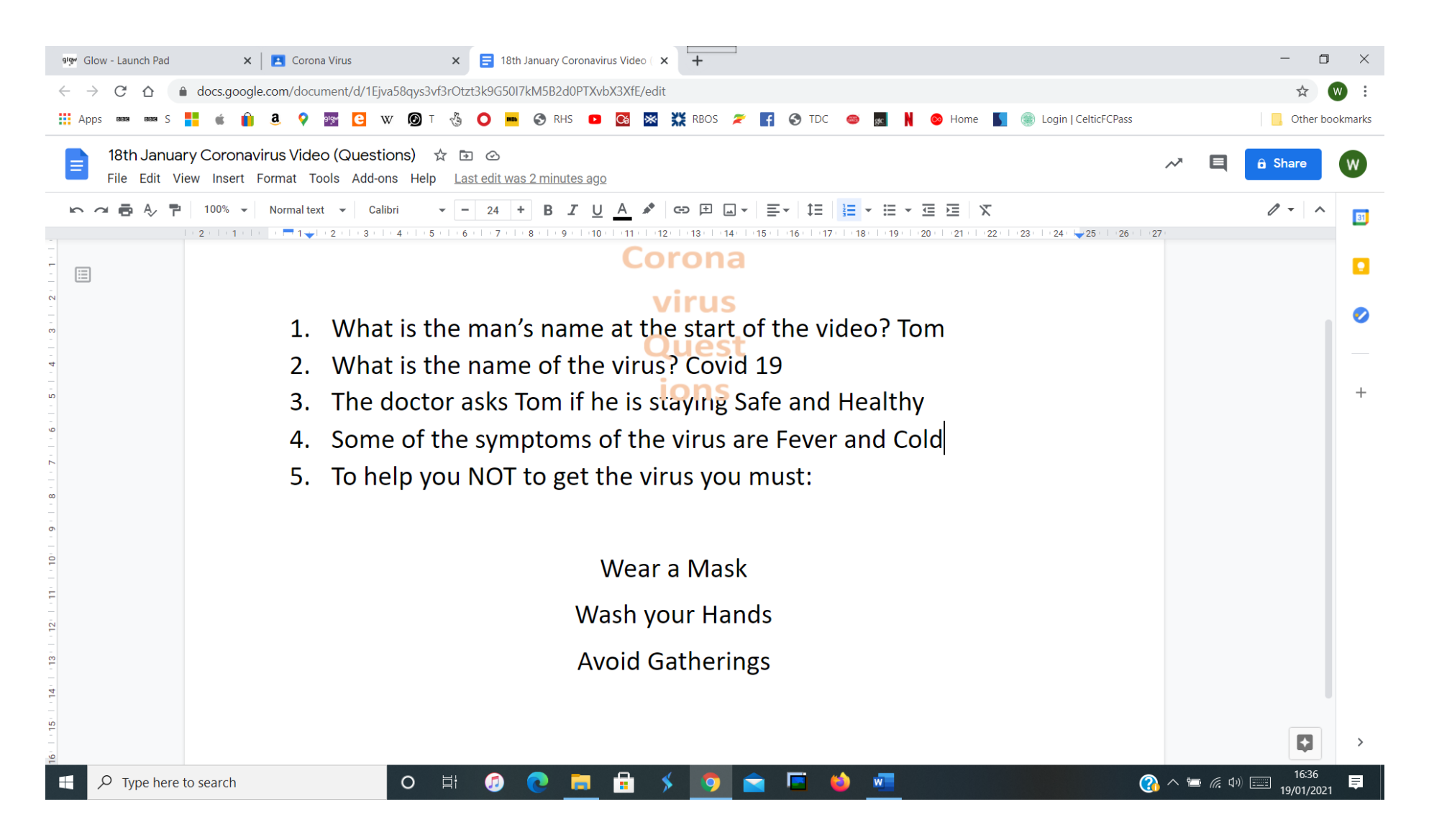

#### Go back to this page and click on '+ Add or Create' 🥬 Glow - Launch Pad 🗙 🔼 Corona Virus × + - 0 $\times$ ← → C ☆ 🌢 classroom.google.com/c/MTc3MDY2NTM5Mjg4/a/MjMzNzM5MDc5Mjcy/details ☆ W : 👖 Apps 🚥 🚥 S 🚦 🗯 👔 🧕 ♀ 🔤 📴 W 🔘 T 🐁 🔿 💻 🥱 RHS 💶 🔯 💥 RBOS 🎓 🗗 🚳 TDC 🐵 🜆 🕴 🞯 Home 🚺 🏐 Login | CelticFCPass Other bookmarks ≡ 6.3 .... w Ê **Corona Virus** Your work Assigned I Rutherglen • 18 Jan (Edited 14:11) + Add or create 100 points Mark as Done Watch the video from Youtube. The video has some information on the Coronavirus, Covid-19. There is also a document containing questions for the pupils, download the document, answer the questions then upload it to Google Classroom. **Private comments** COVID-19 | KIDS TO KNOW | ... 18th January Coronavirus Vi... YouTube video 3 minutes Word ⊳ Class comments ⊳ ? ① 〇分 へ 管 (売 印》 ① ① o 🛱 🕖 💽 📻 🔒 ≶ 🧔 🚘 🗳 🜌 H E

#### Click on 'My Drive'

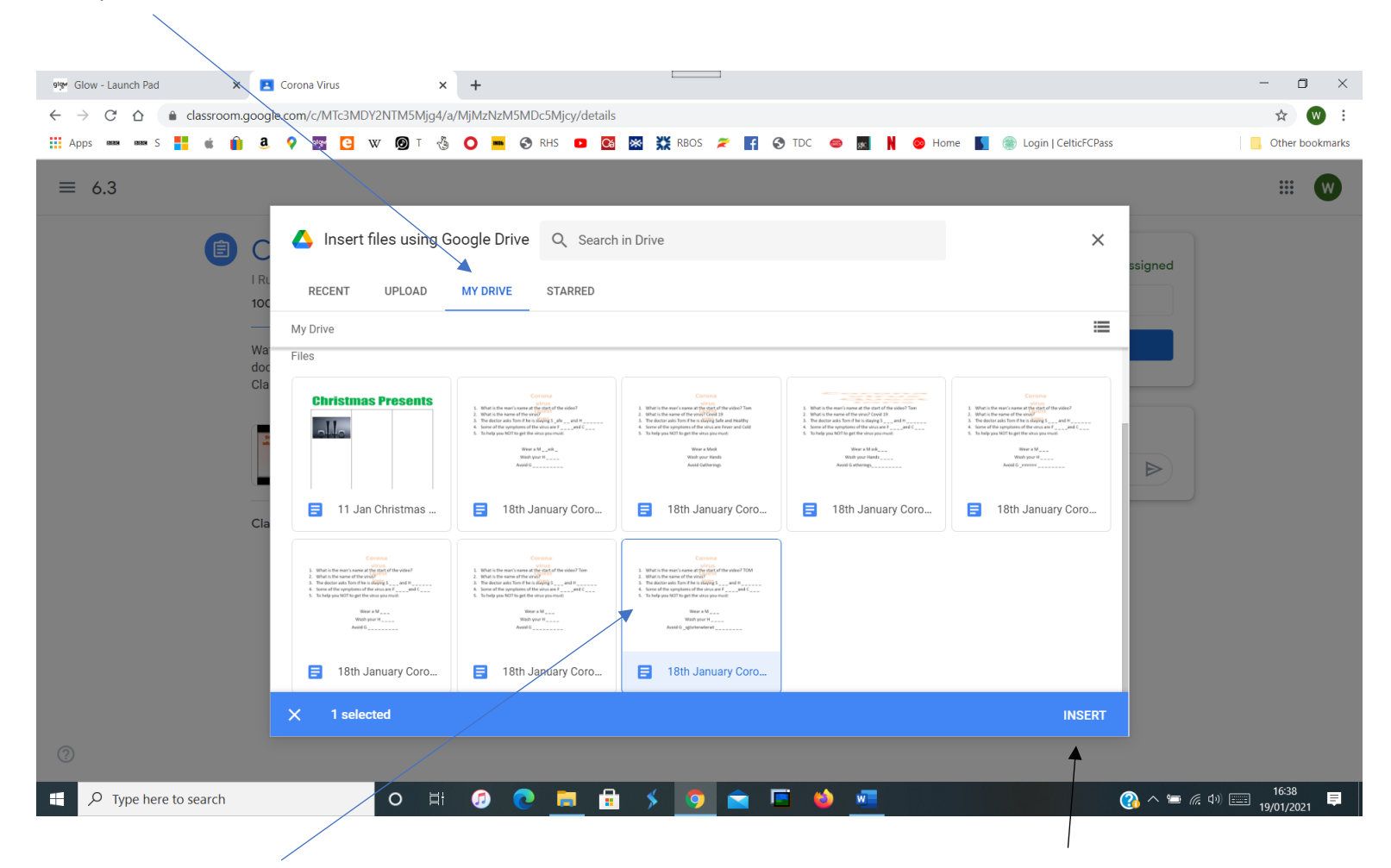

Then select your document

Then 'Insert'

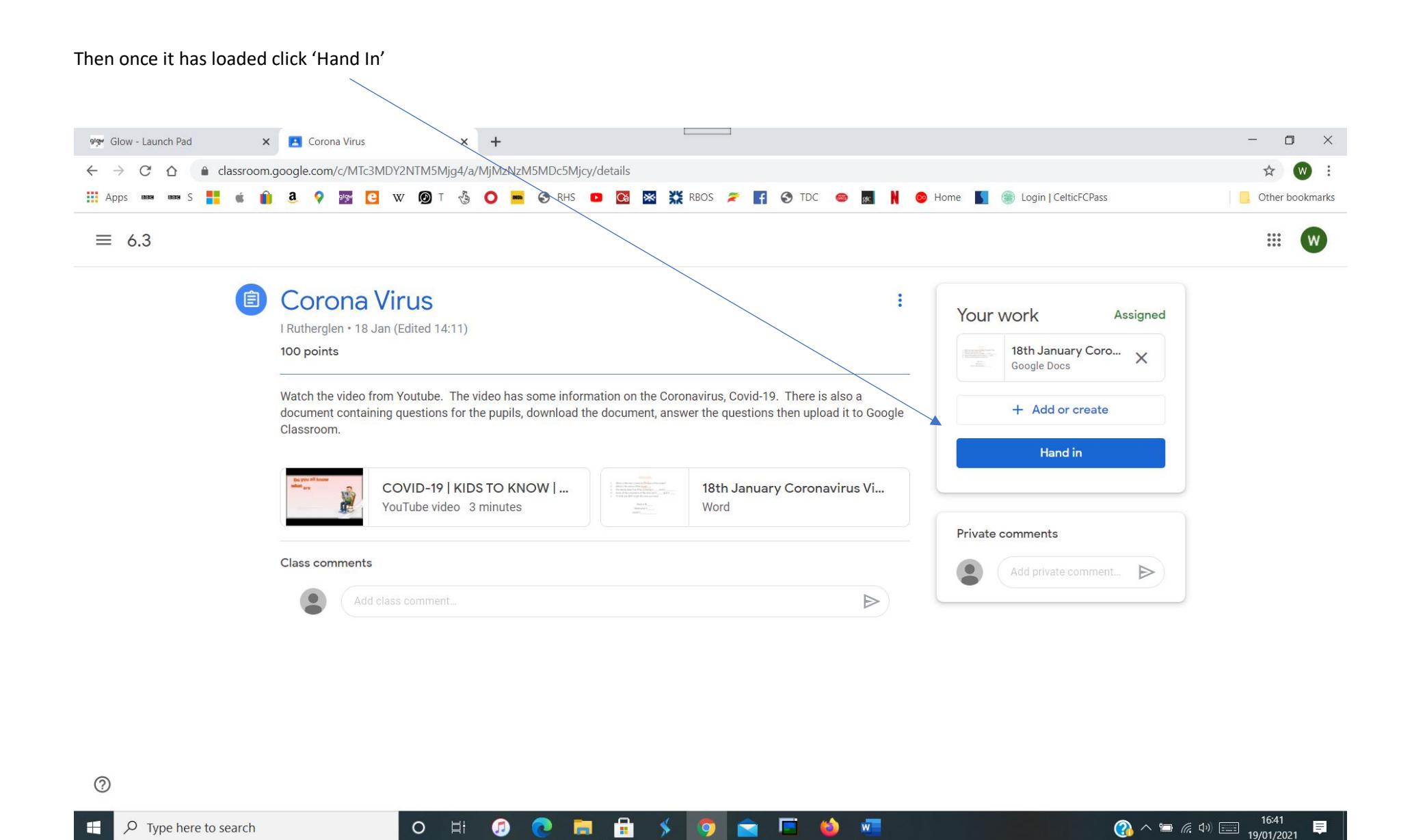

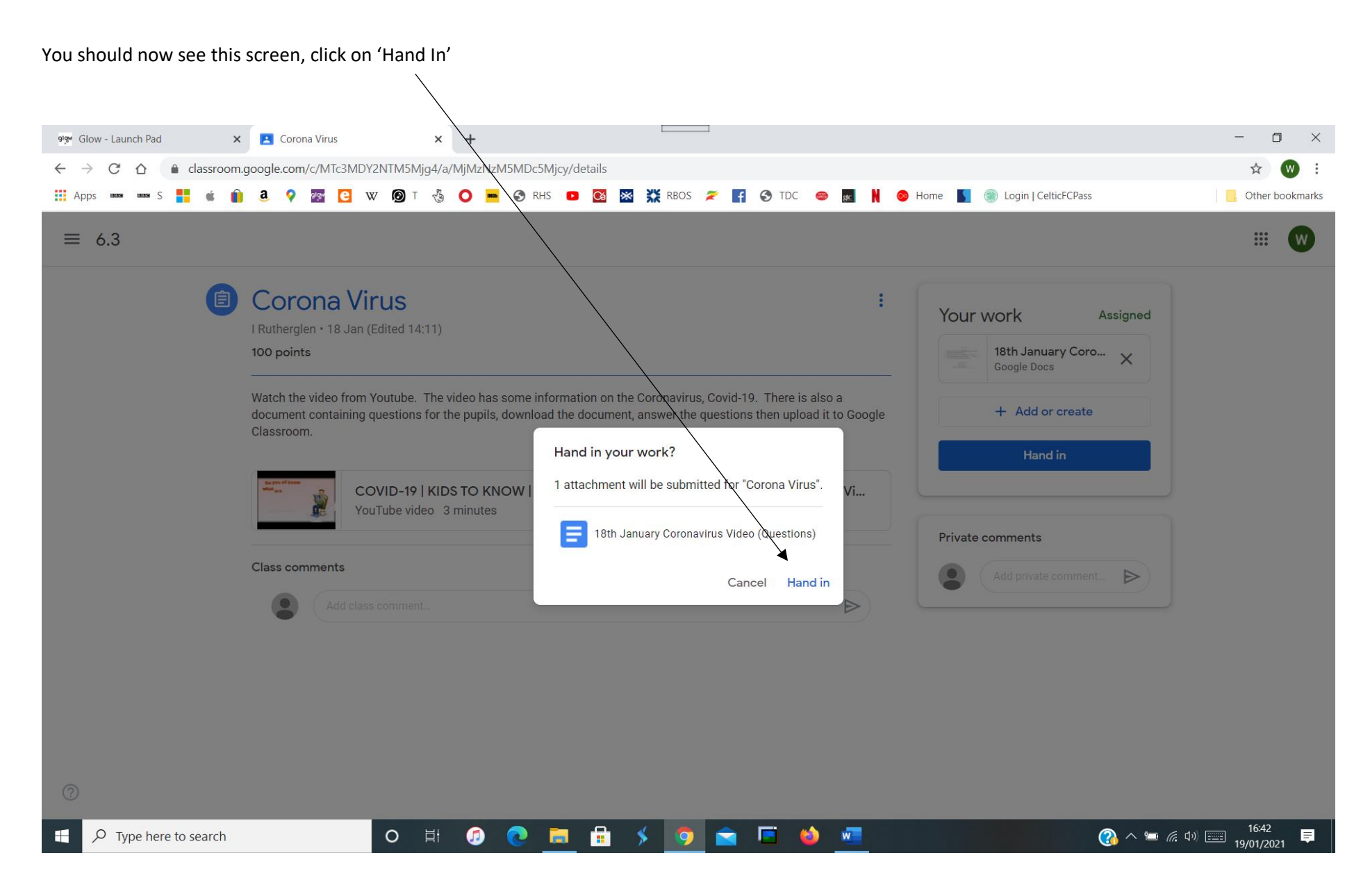

| 919 Glow - Launch Pad | X 🖪 Corona Virus X +                                                                                                    | - 0 ×                               |  |  |  |  |  |  |  |  |  |
|-----------------------|----------------------------------------------------------------------------------------------------|-------------------------------------|--|--|--|--|--|--|--|--|--|
|                       | assroom.google.com/c/MTc3MDY2NTM5Mjg4/a/MjMzNzM5MDc5Mjcy/details                                                                                                    | ☆ 🦁 :                               |  |  |  |  |  |  |  |  |  |
| Аррз вая вая S        | 🍬 👔 🚨 💡 🔤 🖸 🖤 🞯 T 🖑 🔿 💻 🧐 RHS 💶 🚳 🔤 🎇 🗱 RBOS 🌫 🖪 🗞 TDC 👄 📓 🗎 🥯 Home 📗 🍩 Lo                                                                                                    | ogin   CelticFCPass Other bookmarks |  |  |  |  |  |  |  |  |  |
| ≡ 6.3                 |                                                                                                    |                                     |  |  |  |  |  |  |  |  |  |
|                       | Corona Virus Rutherglen * 18 Jan (Edited 14:11) 100 points  Watch the video from Youtube. The video has some information on the Coronavirus, Covid-19. There is also a document containing questions for the pupils, download the document, answer the questions then upload it to Google Classroom. |                                     |  |  |  |  |  |  |  |  |  |
|                       | COVID-19   KIDS TO KNOW  <br>YouTube video 3 minutes                                                                                                    | nents                               |  |  |  |  |  |  |  |  |  |
|                       | Class comments                                                                                                    |                                     |  |  |  |  |  |  |  |  |  |
|                       | Add class comment                                                                                                    |                                     |  |  |  |  |  |  |  |  |  |

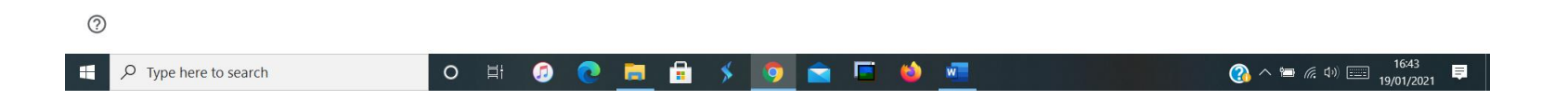

# **SUCCESS**